## GUIA PARA MANEJO DEL PORTAL TIMBÓ

| Imported From IE | 🕒 YouTube 🤰 Joga | ar 📀 😱 Diego Rivero | Ġ Google M Recibidos (34) | - die |
|------------------|------------------|---------------------|---------------------------|-------|
|                  |                  | Go                  |                           |       |
|                  |                  |                     |                           |       |
|                  | Q timbo po       | ortal               | ×                         |       |

Para ingresar al portal Timbó, escriba en el navegador "timbó portal" y le aparecerá esto:

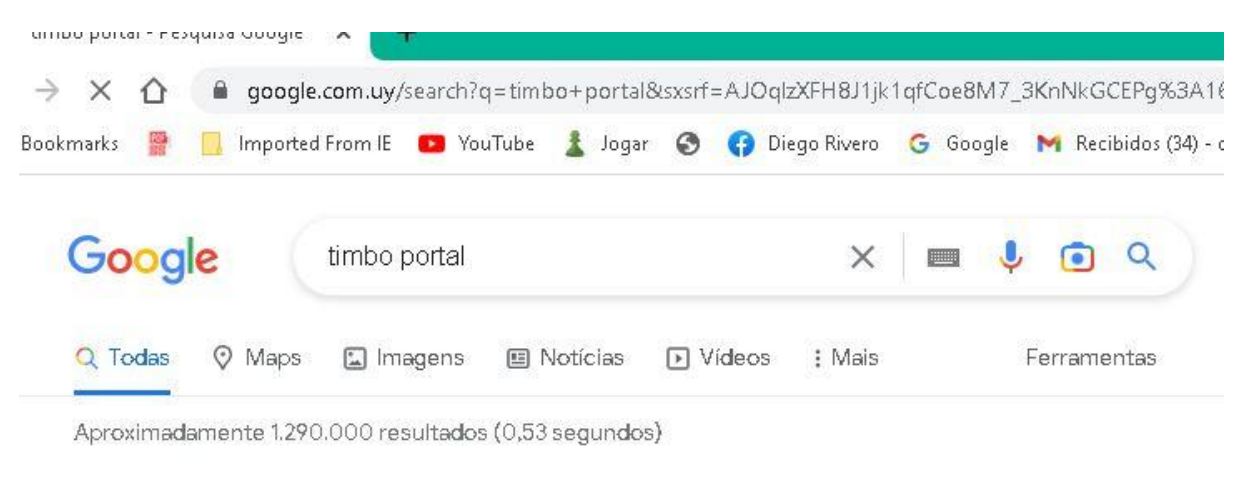

Stimbo.org.uy https://foco.timbo.org.uy ▼ Traduzir esta página

## Buscador Timbó Foco

Buscar por DOI, URL, ISBN, título, tema, palabras clave o autor. Presione enter. Buscar. Compartir resultado. Nueva busqueda ... Você já visitou esta página várias vezes. Última visita: 11/02/23

Colecciones

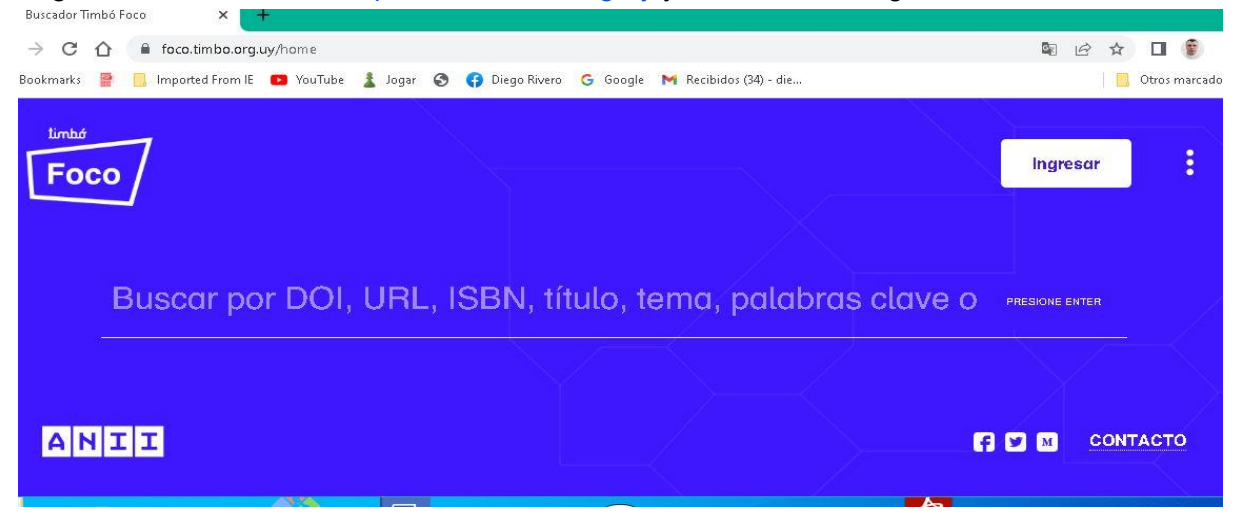

Haga click, entonces, en https://foco.timbo.org.uy y tendrá esta imagen:

Escriba por ejemplo, la palabra "science"

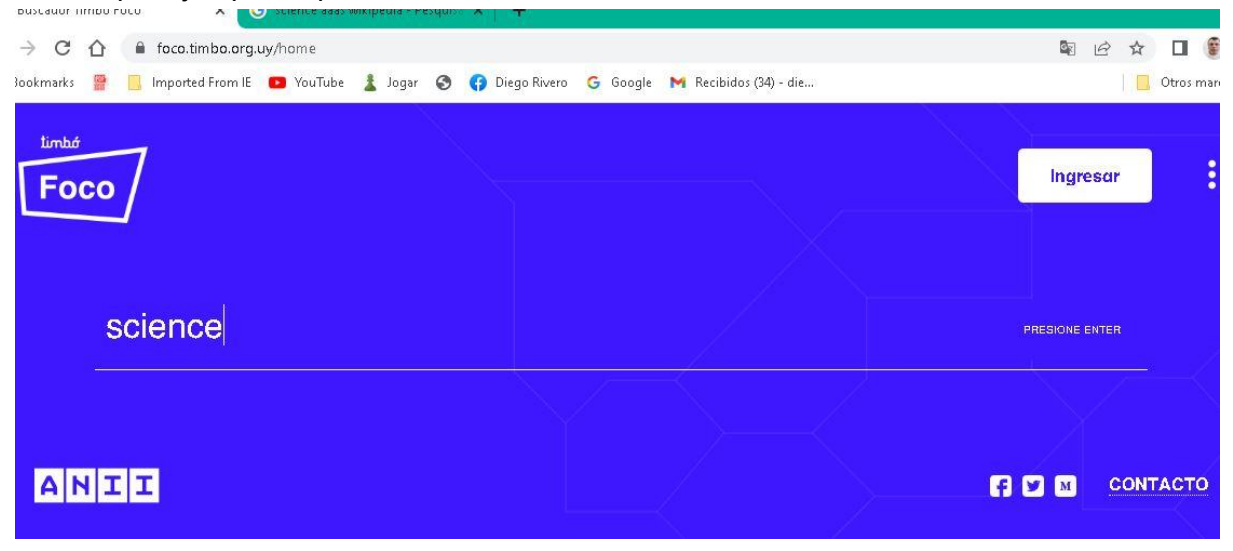

Ahora, de enter

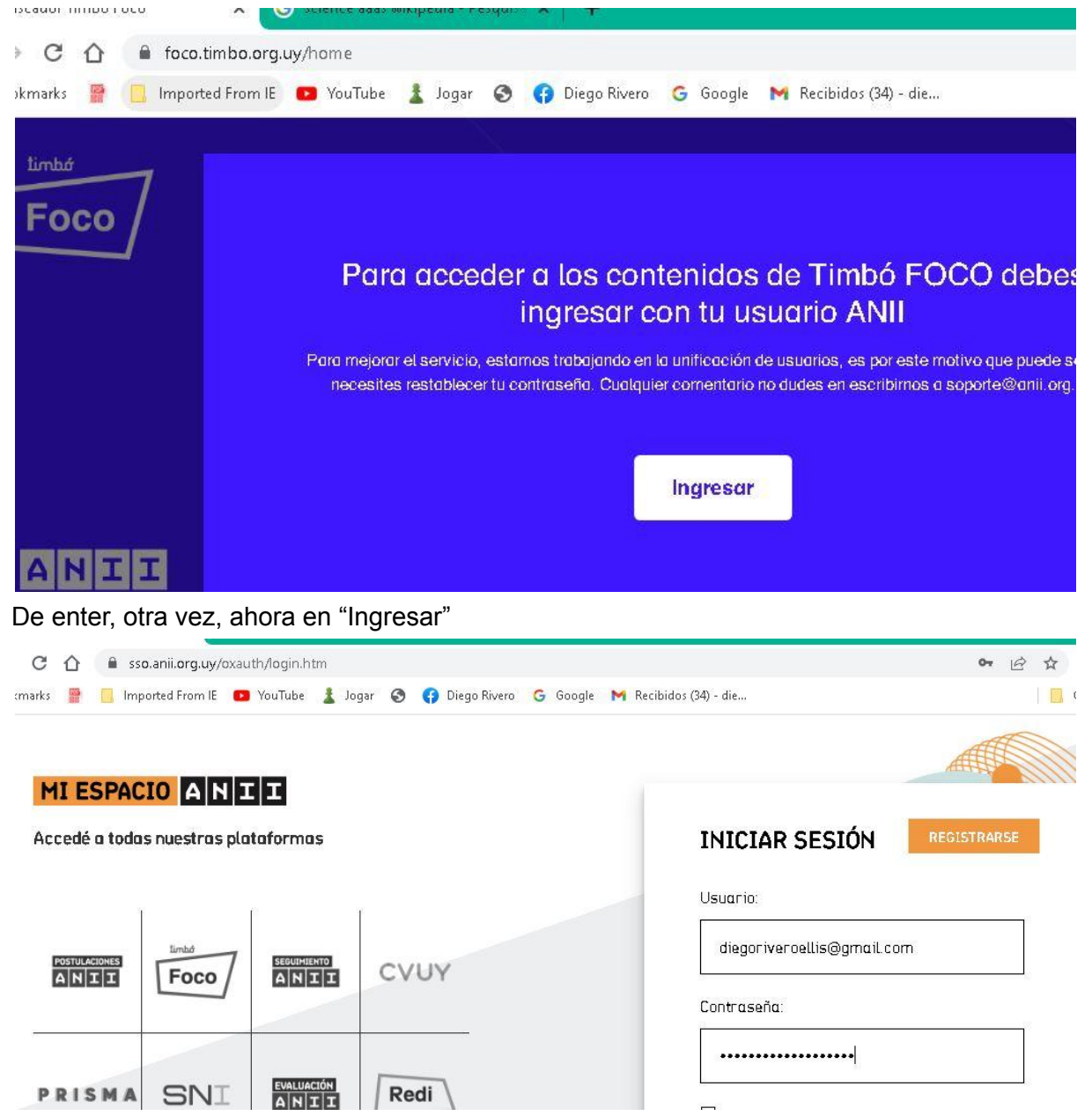

Para manejar el portal Timbó, hay que ser usuario del mismo. En mi caso, mi usuario es <u>diegoriveroellis@gmail.com</u>. Si usted se ha olvidado del password, el programa le envía un mensaje a su correo electrónico

| Se encontraron múltiples<br>resultados <sup>6</sup> |
|-----------------------------------------------------|
| Su búsqueda: science                                |
|                                                     |
| Colecciones Internacionales                         |

En el ejemplo que pusimos, vamos a intentar encontrar artículos de la revista "Science", por lo cual usted debe dar click en "Colecciones internacionales", tras lo cual aparecerá la imagen siguiente:

| × û 🔒               | eds-p-ebscohost-com.proxy.timbo.org | uy/eds/results?vid=0&sid=9bc48fa8- | 2748-46e9-bed4-3101    | b39b045b%40red | is&bquery=science |
|---------------------|-------------------------------------|------------------------------------|------------------------|----------------|-------------------|
| narks 😭 📙 I         | mported From IE 📧 YouTube 🤱 Joga    | r 🔇 👣 Diego Rivero Ġ Google        | M Recibidos (34) - die |                |                   |
| ioco Multimec       | lia Publicaciones                   |                                    | Registrarse            | 🧀 Carpeta 🛛 P  | referencias Idio  |
| bớ                  | Búsqueda Foco Timbó                 |                                    |                        |                |                   |
| 000                 | Palabra clave                       | <ul> <li>science</li> </ul>        |                        | Buscar 🕐       |                   |
|                     | Búsqueda básica Búsqueda avar       | izada Historial de búsqueda 🕨      |                        |                |                   |
| urar los<br>Iltados | Resultados de la bús                | queda: 1 a 20 de 64,230,490        |                        | Relevancia 🔻   | Opciones de pági  |
|                     | Está buscando por e                 | esta publicación?                  |                        |                |                   |

Significa que la palabra "science" podrá referirse a cualquier parte del documento encontrado. En este caso, dio como resultado que encontró 64.230.490 referencias. Lo que no es muy útil, porque estamos buscando, en primer lugar, el título propiamente dicho de la revista "Science".

Ahora, hagamos unos cambios. De click en "Busqueda avanzada"

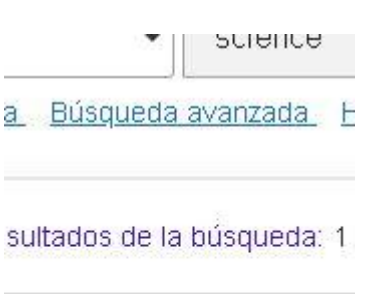

¿Está buscando por esta p

## Science

🗖 Variancianae da accasa

## Si lo hizo, aparecerá esto:

| science                                                                                                    | Seleccione un campo (opcional) * Buscar                                                                                                    |
|----------------------------------------------------------------------------------------------------|----------------------------------------------------------------------------------------------------|
| ND -                                                                                                    | Seleccione un campo (opcional) - Borrar ?                                                                                                    |
| ND -                                                                                                    | Seleccione un campo (opcional) * + -                                                                                                    |
| <u>Ísqueda básica</u> Búsqueda avanzada <u>H</u>                                                                                                    | listorial de búsqueda                                                                                                    |
| eda                                                                                                    |                                                                                                    |
|                                                                                                    |                                                                                                    |
|                                                                                                    |                                                                                                    |
| usted dar click en "Seleccioi                                                                                                    | ne un campo (opcional)", tras lo cual verá esto:                                                                                                    |
| usted dar click en "Seleccion<br>Is-p-ebscohost-com.proxy.timbo.org.uy/ed                                                                                                    | ne un campo (opcional)", tras lo cual verá esto:<br>s/search/advanced/vid=1&sid=9bc4&fa&-2/4&-46e9-bed4-3101b39b045b%40                                                                                                    |
| usted dar click en "Seleccion<br>Is-p-ebscohost-com.proxy.timbo.org.uy/ed<br>ported From IE <b>en</b> YouTube <b>1</b> Jogar S                                                        | ne un campo (opcional)", tras lo cual verá esto:<br>s/search/advanced/vid=1&sid=9bc4&ta&-2/4&-46e9-bed4-3101b39b045b%40<br>④ Diego Rivero G Google M Recibidos (34) - die                                                                                                    |
| usted dar click en "Seleccion<br>Is-p-ebscohost-com.proxy.timbo.org.uy/ed<br>ported From IE <b>e</b> YouTube <b>1</b> Jogar <b>S</b><br>Publicaciones                                 | ne un campo (opcional)", tras lo cual verá esto:<br>s/search/advanced/vid=1&sid=9bc4&ta&-2/4&-46e9-bed4-3101b39b045b%40                                                                                                    |
| usted dar click en "Seleccion<br>Is-p-ebscohost-com.proxy.timbo.org.uy/ed<br>ported From IE <b>o</b> YouTube 🛓 Jogar 🔇<br>Publicaciones<br>Búsqueda <b>Foco Timbó</b>                 | ne un campo (opcional)", tras lo cual verá esto:<br>s/search/advanced/vid=1&sid=9bc4&fa&-2/4&-46e9-bed4-3101b39b045b%40<br>) Diego Rivero G Google M Recibidos (34) - die<br>Registrarse Carpeta Preferen                                                                                                    |
| usted dar click en "Seleccion<br>Is-p-ebscohost-com.proxy.timbo.org.uy/ed<br>ported From IE • YouTube 1 Jogar •<br>Publicaciones<br>Búsqueda Foco Timbó<br>science                    | ne un campo (opcional)", tras lo cual verá esto:<br>s/search/advanced/vid=1&sid=9bc4&fa&-2/4&-46e9-bed4-3101b39b045b%40<br>Piego Rivero G Google M Recibidos (34) - die<br>Registrarse Carpeta Prefere<br>SO Título de la publicación/Fuente - Buscar                                                           |
| usted dar click en "Seleccion<br>Is-p-ebscohost-com.proxy.timbo.org.uy/ed<br>ported From IE • YouTube 1 Jogar •<br>Publicaciones<br>Búsqueda Foco Timbó<br>science<br>AND • 0036-8075 | ne un campo (opcional)", tras lo cual verá esto:<br>s/search/advanced/vid=1&sid=9bc4&fa&-2/4&-46e9-bed4-3101b39b045b%40                                                                                                    |
| usted dar click en "Seleccion<br>Is-p-ebscohost-com.proxy.timbo.org.uy/ed<br>ported From IE • YouTube 1 Jogar<br>Publicaciones<br>Búsqueda Foco Timbó<br>science                      | ne un campo (opcional)", tras lo cual verá esto:<br>s/search/advanced/vid=1&sid=9bc4&ta&-2/4&-46e9-bed4-3101b39b045b9                                                                                                    |
| AND - 0036-8075                                                                                                    | ne un campo (opcional)", tras lo cual verá esto:<br>s/search/advanced/vid=18/sid=9bc48fa8-2/48-46e9-bed4-3101b39b045b%4<br>Piego Rivero G Google M Recibidos (34) - die<br>Registrarse Carpeta Prefere<br>SO Título de la publicación/Fuente + Buscar<br>IS ISSN + Borrar ?<br>Seleccione un campo (opcional) + |

de búsqueda

Y podrá agregar el número de ISSN de la revista, con la opción AND. Es decir, que buscará usted el título de la publicación, que se llama "Science" y lo combinara con el número de ISSN de la publicación, con el modo AND. Lo que dará como resultado lo siguiente:

| o Multime | edia Publica | aciones           |                           | Re                      | egistrarse 🛛 🔎 Ca                    | arpeta Prefe |
|-----------|--------------|-------------------|---------------------------|-------------------------|--------------------------------------|--------------|
|           | Búsqueda     | Foco Timbó        |                           |                         |                                      |              |
| 0         | scien        | science           |                           | SO Título de la publica | SO Título de la publicación/Fuente - |              |
|           | AND 🗸        | 0036-8075         |                           |                         | IS ISSN -                            | Borrar 🕐     |
|           | AND -        |                   |                           | Seleccione un camp      | oo (opcional) -                      | <b>(+</b> )  |
|           | Búsqueda     | i básica Búsqueda | avanzada <u>Historial</u> | de búsqueda 🕨           |                                      |              |

Como puede usted constatar, el resultado de la búsqueda se ha reducido significativamente a 826.097.

Nota final: si está usted en un país que no es el Uruguay, por ejemplo, está usted en Brasil, Argentina, Guatemala, etc, no podrá usted consultar el portal Timbó. Pero puede usted solicitarnos a nosotros, en biblioteca del Museo nacional de historia natural de Uruguay, los artículos que precise, que se los enviamos sin costo. En caso que usted esté en Uruguay y no sea usuario del portal Timbó, puede usted solicitarnos asimismo una búsqueda y se la evacuaremos.